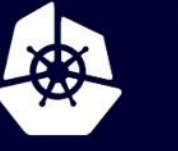

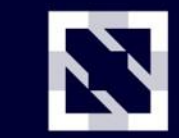

KubeCon

CloudNativeCon

Europe 2020

Virtual

# Intro: Kubernetes VMware User Group

Best Practices for Running on VMware

Myles Gray Senior Technical Marketing Architect, VMware

Steven Wong Software Engineer, VMware

<u>August 18, 2020 – 21:30 Central European Summer Time</u>

# Agenda

Intro to the vSphere cloud provider and related storage plugins

Recent features/changes: What are they? What are they? How to use them?

Running Kubernetes on "desktop" hypervisors Kubernetes on Fusion and Workstation

How to get involved in the User Group

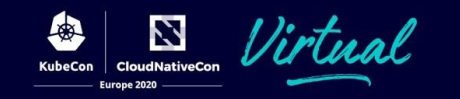

# The vSphere Cloud Provider

What does it do?

Cloud providers are what makes Kubernetes "cloud native"

• plug-in abstraction layer that links to underlying infrastructure in a public cloud or on-prem

The vSphere Cloud Provider:

- Supports reporting the availability zones of underlying infrastructure tying this in with the CSI storage plugin
- Does not support a specific load balancer, routes, or interface to return a cluster list

For more details see: <u>cloud-provider-vsphere.sigs.k8s.io/</u>

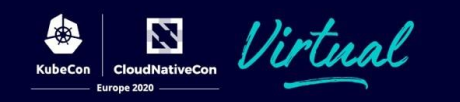

# Intro to storage on vSphere The VCP, CPI and CSI

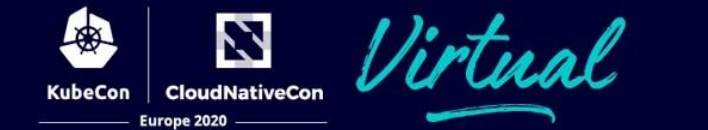

#### vSphere Cloud Provider (VCP) for Kubernetes The past

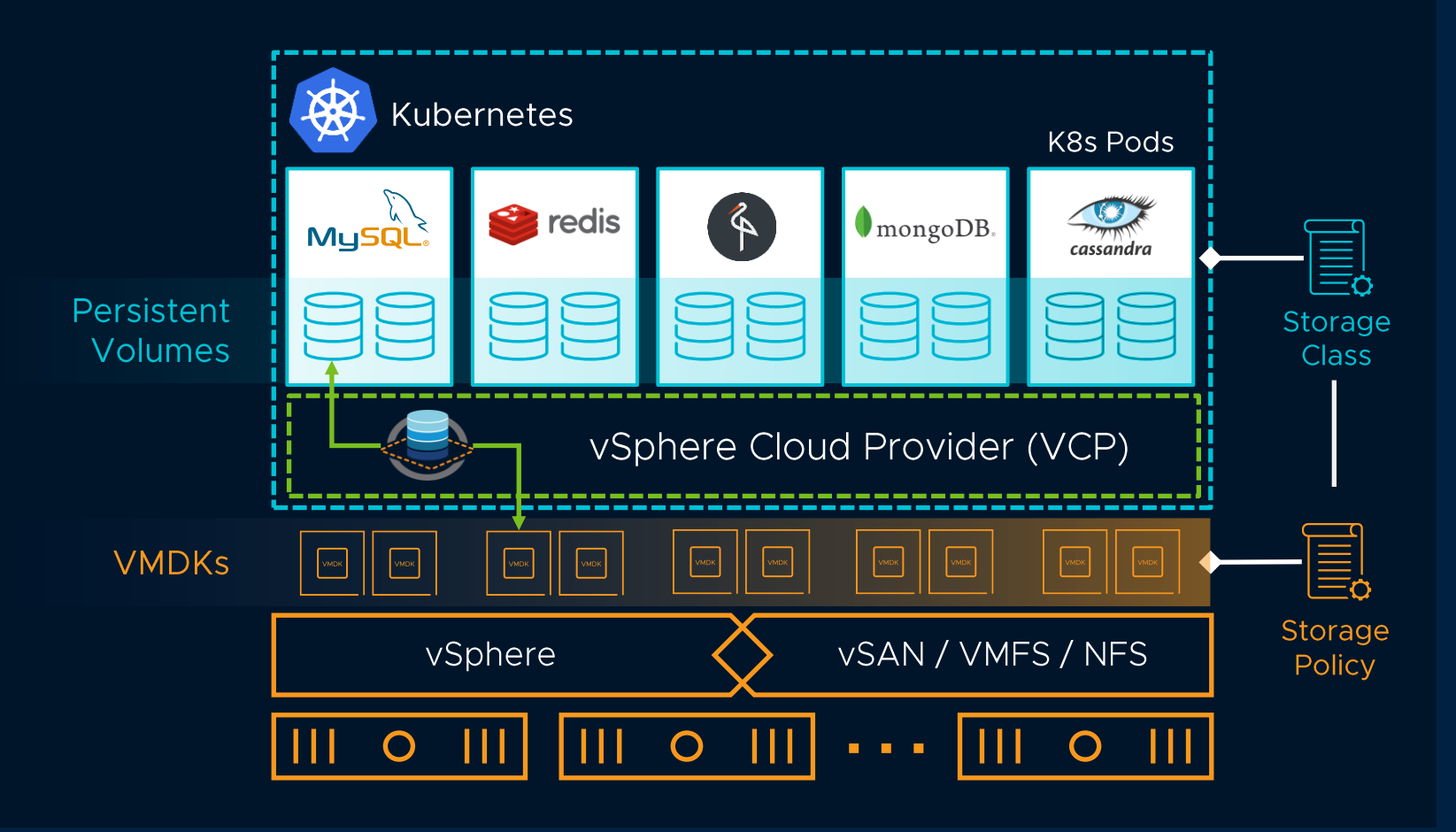

Natively built into Kubernetes

Policy driven dynamic provisioning of Kubernetes persistent volumes

Data services at a granularity of a container volume via SPBM

Not without its drawbacks

# vSphere 6.7 Update 3 – CNS Platform Introduction The present

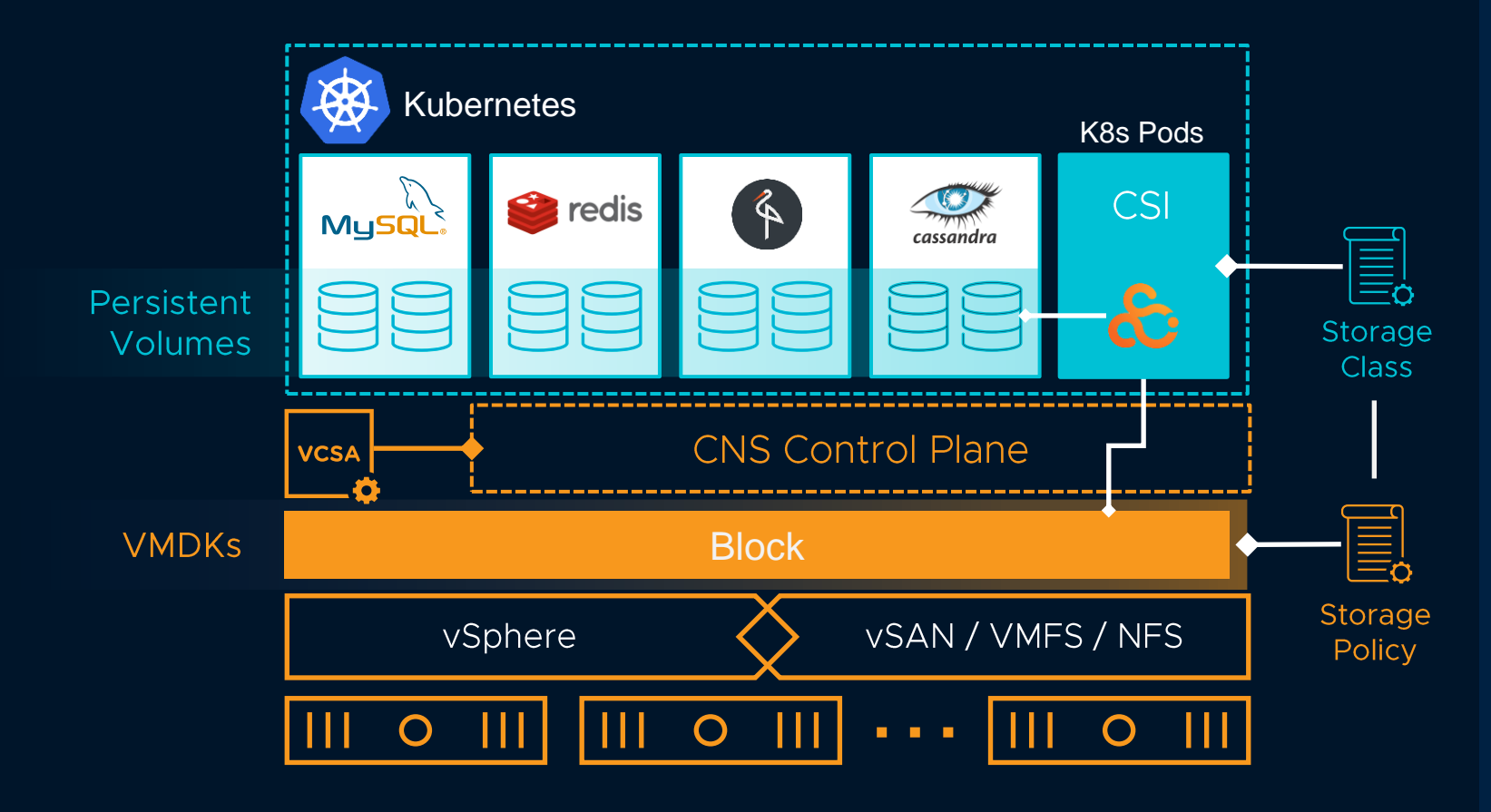

Built on the CSI standard for container storage

Policy driven dynamic provisioning of Kubernetes persistent volumes

Enabling operational consistency between VM and container infrastructure management

Abstracts the storage infrastructure for developers

# Continued Integration of Cloud Native Storage in vSphere and vSAN The present

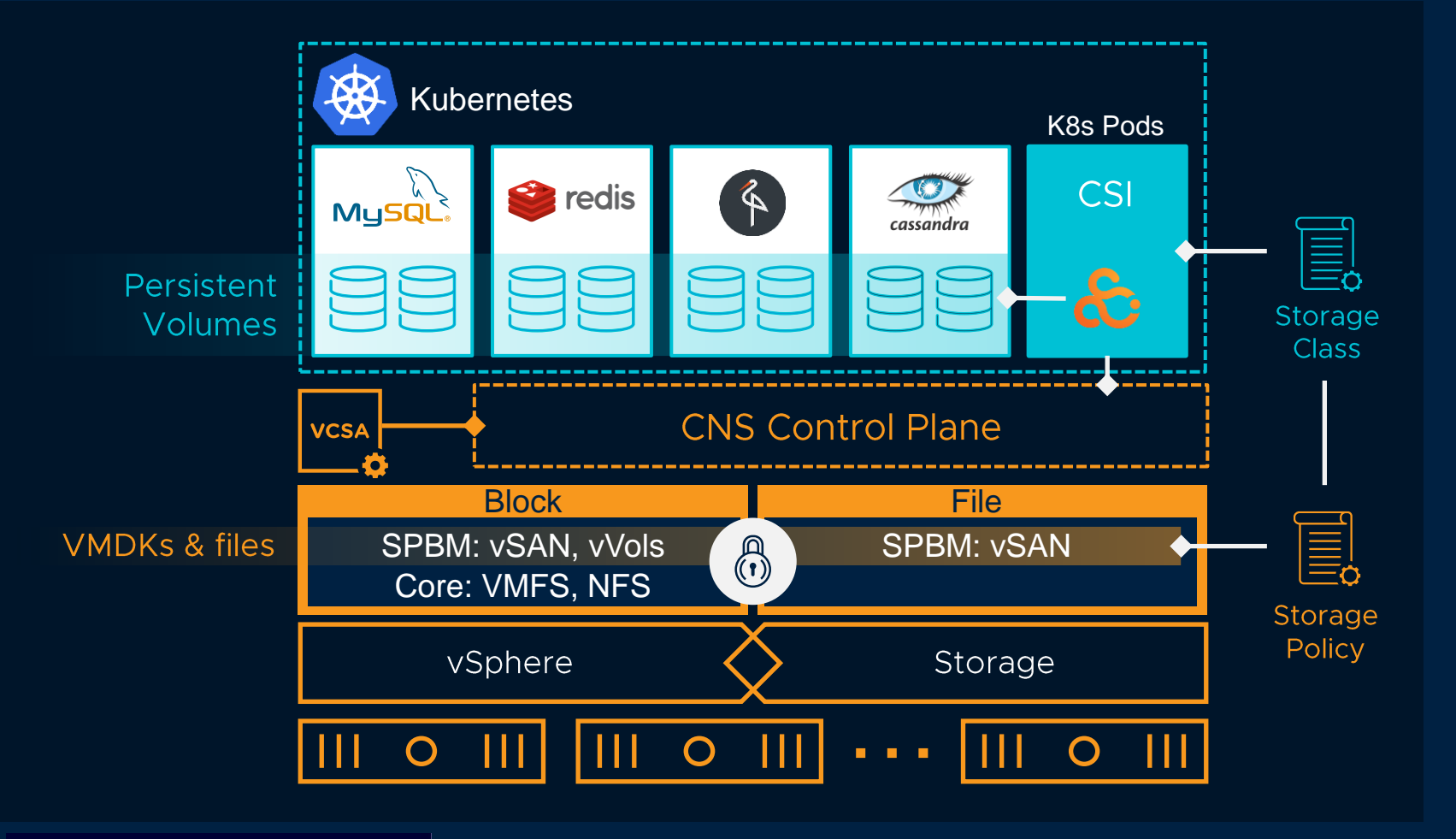

Offer file-based persistent volumes on vSAN Supports basic vVol primitives Enable persistent volume encryption and snapshots Supports volume resizing

Supports a mix of tooling

- Wavefront
- Prometheus
- vR Ops

# Policy Based Management for Kubernetes Workloads

Dynamic Provisioning Workflow for Block Container Volumes

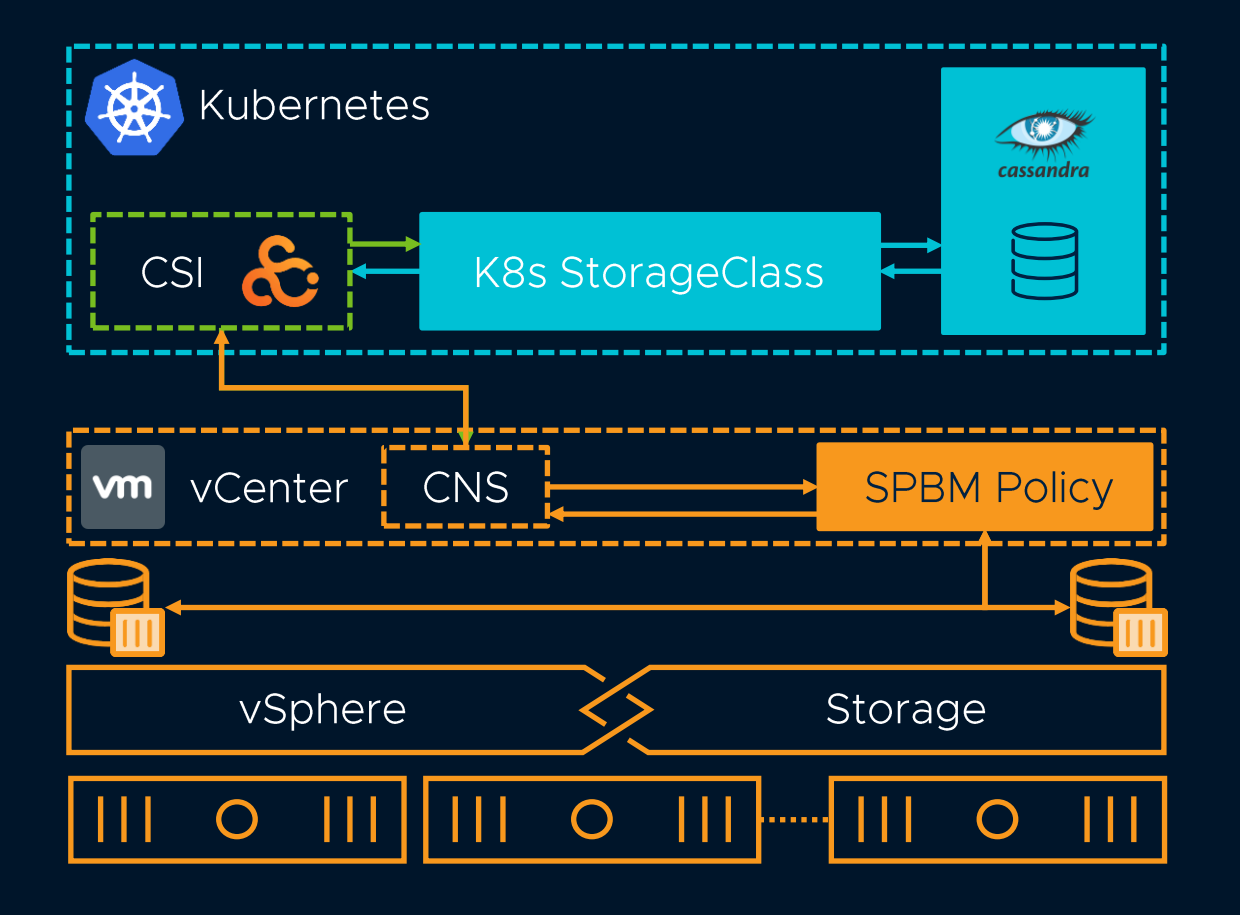

Dynamically create volumes on tiers of storage
Preferred method of storage provisioning
Admin intervention not required
Completely automated volume LCM

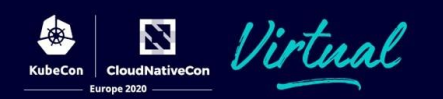

# VCP to CSI Migration

Beta in K8s 1.19 and vSphere 7.0 U1

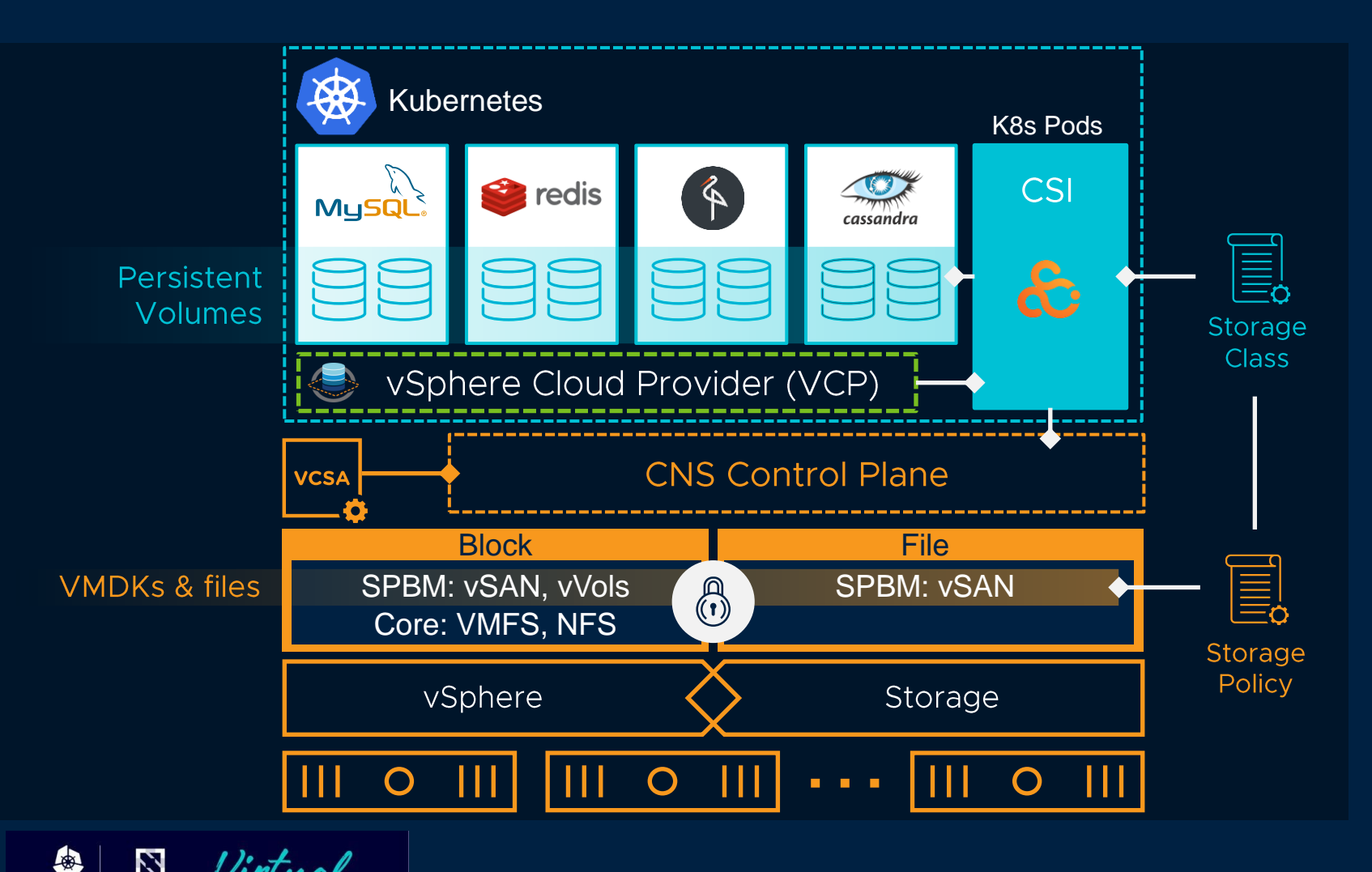

Offers migration from legacy VCP to supported CSI driver

Transparent to the application

Volumes converted to FCDs and included in CNS UI

Requires new CSI driver and vSphere version

Dera

# Recently added Features + Changes What are they? How to Use Them

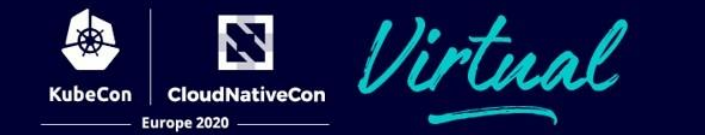

## Recent / Planned Changes

Warning this session was pre-recorded so this is based on plans for a release in the KubeCon Europe timeframe - we will update actual status during Q&A

[NEW] Support for NSX-T based Load Balancers PR: #292 [NEW] Initial implementation for YAML based config. PR: <u>#305</u> [NEW] Update CPI image to use non-root account. PR: #297 [NEW] Add support for Resource Pool and Folder traversal for Zones/Regions. PR: <u>#362</u> [ENHANCE] InstanceExistsByProviderID Signal Deletion to K8s. PR: #359 [ENAHNCE] Update docs for VMTools exclude-nics filtering. PR: #349 [ENHANCE] Added guide on how to install CSI on an already-existing K8s cluster. PR: #293 [ENAHNCE] Documentation updates. PR: #310, [BUG] Don't cache instances if addresses are not found. PR: #336 [BUG] vSphere cloud-controller-manager should tolerate not-ready taint. PR: #339 [BUG] Prevent guest from getting cached when unable to get properties. PR: <u>#343</u> [BUG] Remove ToLower when using FQDN. PR: <u>#352</u> [BUG] Log does not print node initialization success when zone labels are not configured. PR: <u>#361</u>

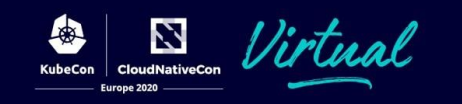

# Kubernetes on Desktop hypervisors Unique aspects of running on Fusion and Workstation

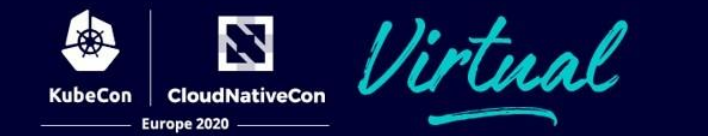

## VMware Desktop Hypervisors: Fusion + Workstation

Industry changing local virtualization tools

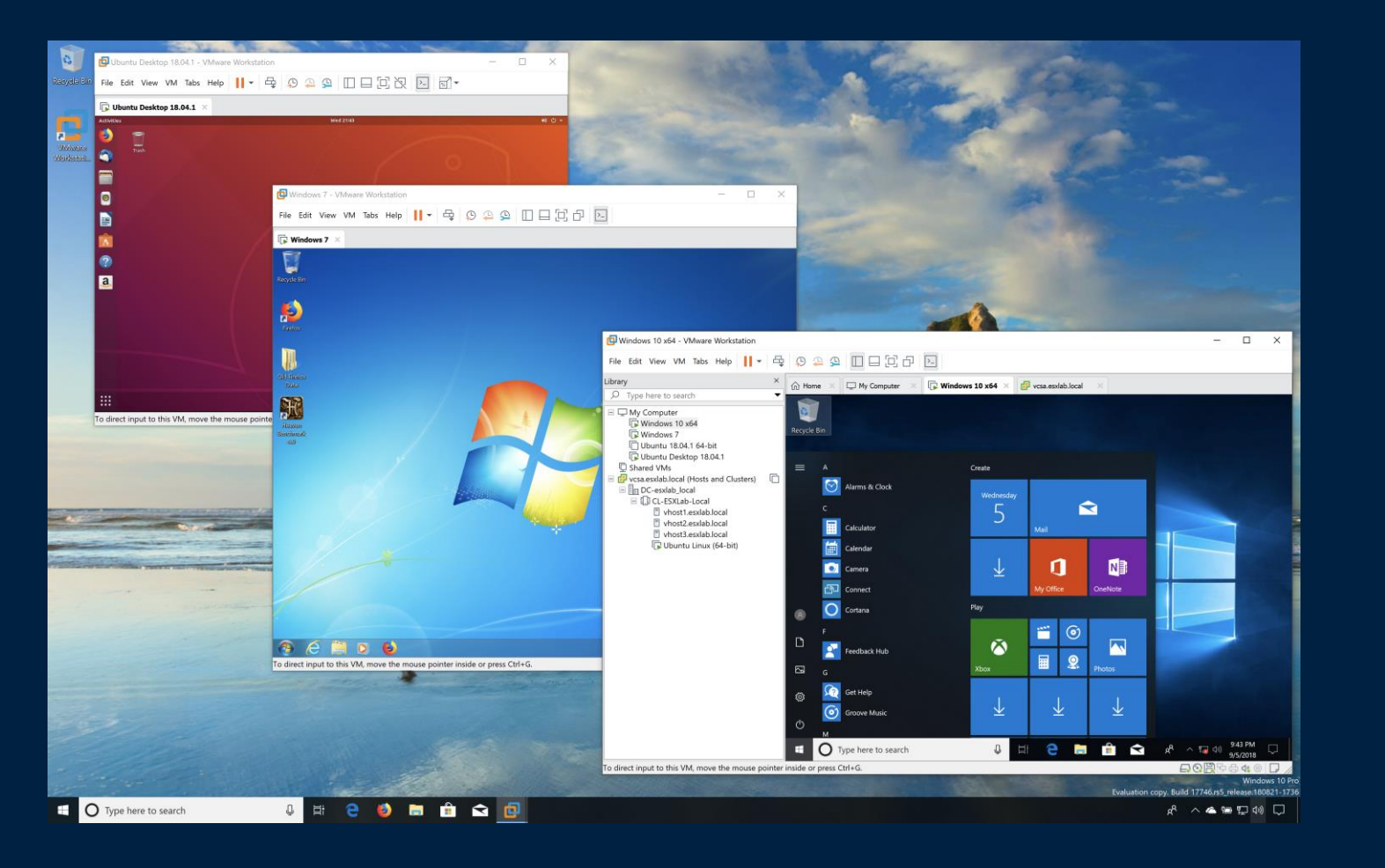

#### VMware Workstation

- Type-2 Hypervisor
- Originally "VMware 1.0 for Linux"
  - Introduced in 1999
  - ESX was based on this
- Windows + Linux
  - Host and Guest
- Virtual Networking
- Used by *millions* of Developers and IT professionals worldwide

# VMware Desktop Hypervisors: Fusion + Workstation

Industry changing local virtualization tools

#### **VMware Fusion**

- Type-2 Hypervisor
- Originally introduced in 2007
  - Possible because Apple transitioned to Intel x86
  - Based on Workstation code
- Mac only
- Windows, Linux + macOS Guests
- Virtual Networking
- Used by *millions* of Developers and IT professionals worldwide

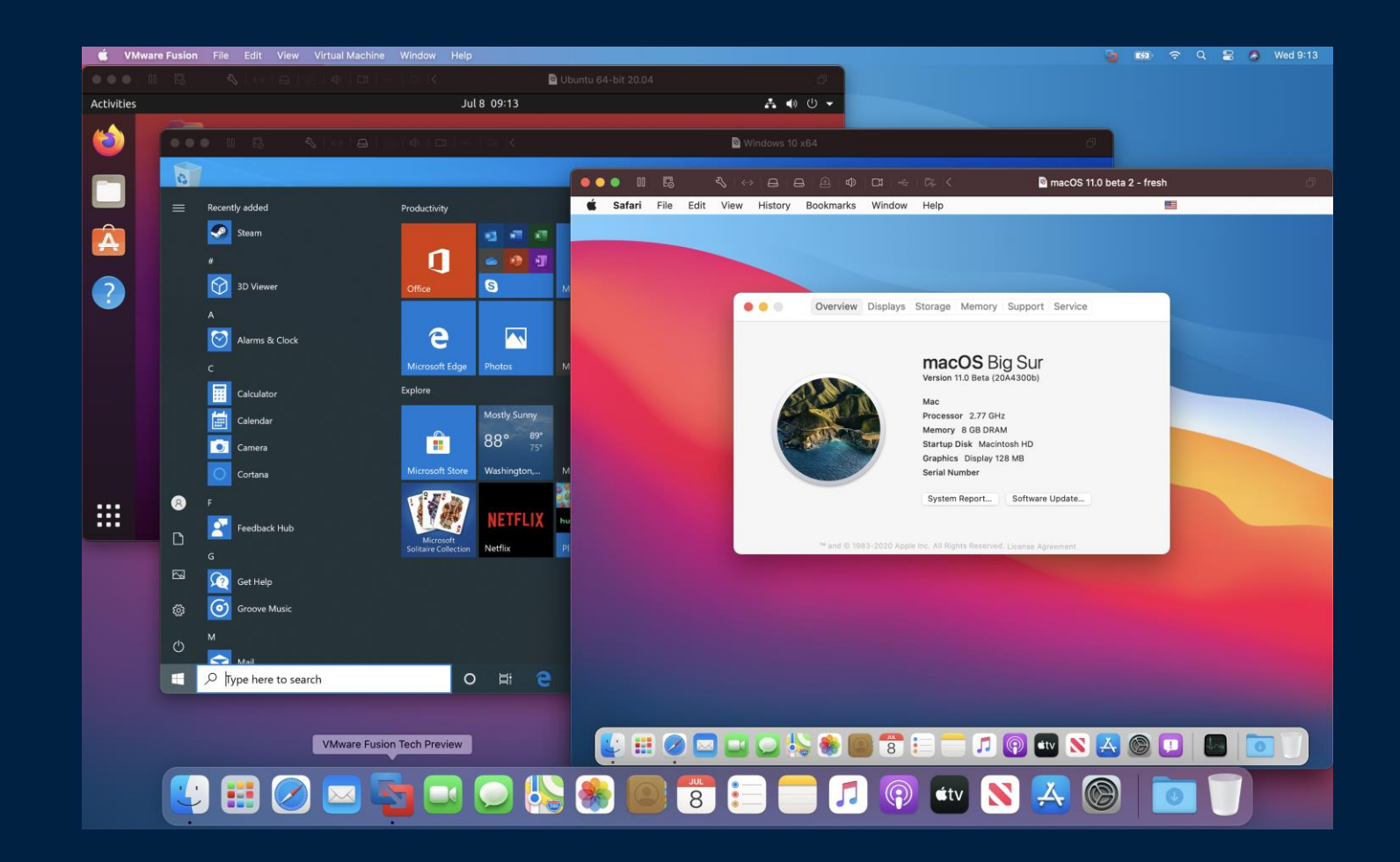

## Project Nautilus: OCI Containers in Fusion and Workstation

#### 🛑 😑 🌖 て第1

#### <mark>≻</mark> mike@OctoBook: ~

vctl - A CLI tool for the Nautilus Container Engine powered by VMware Fusion vctl Highlights:

• Build and run OCI containers.

- Push and pull container images between remote registries & local storage.
- Use a lightweight virtual machine (CRX VM) based on VMware Photon OS to host a container
- . Use 'vctl system config -h' to learn more.
- Easy shell access into virtual machine that hosts container. See 'vctl execvm'.

#### USAGE:

vctl COMMAND [OPTIONS]

#### COMMANDS :

| build Build a container image from a Dockerfile        |                        |
|--------------------------------------------------------|------------------------|
| build build a container image from a bockerrite.       |                        |
| create Create a new container from a container image.  |                        |
| describe Show details of a container.                  |                        |
| exec Execute a command within a running container.     |                        |
| execvm Execute a command within a running virtual mach | ine that hosts contain |
| help Help about any command.                           |                        |
| images List container images.                          |                        |
| ps List containers.                                    |                        |
| pull Pull a container image from a registry.           |                        |
| push Push a container image to a registry.             |                        |
| rm Remove one or more containers.                      |                        |
| rmi Remove one or more container images.               |                        |
| run Run a new container from a container image.        |                        |
| start Start an existing container.                     |                        |
| stop Stop a container.                                 |                        |
| system Manage the Nautilus Container Engine.           |                        |
| tag Tag container images.                              |                        |
| version Print the version of vctl.                     |                        |

Run 'vctl COMMAND --help' for more information on a command.

OPTIONS:

-h, --help Help for vctl

#### mike@OctoBook 🔪 ~

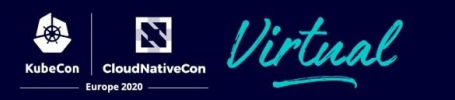

#### **Containers without Docker -**

- vctl: New but familiar CLI
- Based on containerd
- Facilitated by 'CRX' runtime from vSphere (Project Pacific)
- Simple 'build', 'run', 'pull', 'push' workflows
  - 'kind' support coming soon!
- containerd socket exposed: hack away!
  - ~/.vctl/storage/containerd/run/containerd/containerd.sock

See

https://github.com/VMwareFusion/nautilus for latest (20H2 as of now)

#### Desktop Hypervisor resources

15.5.6 Download Links: Linux Windows MAC: Fusion 11.5.5

Workstation Tech Preview 20H2

- Download Links Linux <u>Windows MAC</u>
- TP getting Started Guide link

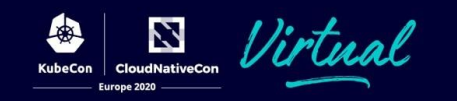

# Kubernetes on a Desktop Hypervisor

demo

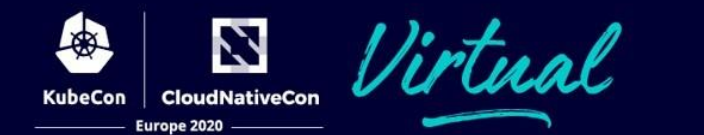

Linux and MAC (Fusion) are similar

Step 1 – download the parts you will need

- 1. Windows Installer for Workstation hypervisor
  - https://bit.ly/get-workstation-tp
- 2. Go language we are going to install driver by building it from source https://golang.org/dl/go1.14.6.windows-amd64.msi
- 3. Git for command line needed by go

github.com/git-for-windows/git/releases/download/v2.28.0.windows.1/Git-2.28.0-64-bit.exe

4. Kubectl Kubenetes CLI

https://storage.googleapis.com/kubernetes-release/release/v1.18.6/bin/windows/amd64/kubectl.exe

5. Minikube for Windows

github.com/kubernetes/minikube/releases/download/v1.12.1/minikube-installer.exe

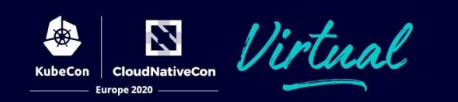

Step 2 Install what you downloaded

- 1. Install the Workstation hypervisor
- 2. Install Go language tools
- 3. Install Git
- 4. Put Workstation and Go directories in your search path Example C:\Program Files (x86)\VMware, C:\Go\bin
- 5. Install Docker machine driver used by minikube, at a command line go get -u github.com/machine-drivers/docker-machine-driver-vmware
- 6. Put kubectl in a location within your search path
- 7. Install minikube

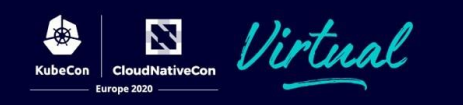

Step 3 - Configure minikube : do these at a command line

minikube config set vm-driver vmware minikube config set cpus **4** minikube config set memory **16384** minikube config set disk-size **50g** minikube config set host-only-cidr **192.168.99.1/24** minikube config set kubernetes-version **v1.18.6** 

minikube config view

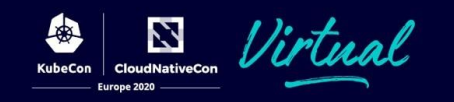

#### Invoke network editor

Optional Step 4: Set network CIDR using Network editor from VMware Workstation Menu

| minikube - VMware Workstation - e.x.p build-16540321 |          |           |              |             |            |                         | × |
|------------------------------------------------------|----------|-----------|--------------|-------------|------------|-------------------------|---|
| File                                                 | Edi      | t View    | VM Tal       | os Help     | -          | ♀ ♀ ♀ ♀ □ □ □ ▷ 次 ▷ ▷ ↗ |   |
| [[]                                                  |          | Cut       |              |             | Ctrl+X     | ikube ×                 |   |
|                                                      |          | Paste     |              |             | Ctrl+V     |                         |   |
|                                                      | <u> </u> | Virtual N | letwork E    | ditor       |            |                         |   |
|                                                      |          | Preterer  | nces         |             | Ctrl+P     |                         |   |
|                                                      |          |           |              |             |            |                         |   |
|                                                      |          |           |              |             |            |                         |   |
|                                                      |          |           |              |             |            | Helcome to minikabe     |   |
|                                                      |          |           |              |             |            | PERENAU OFFICE          |   |
|                                                      |          |           |              |             |            |                         |   |
|                                                      |          |           |              |             |            |                         |   |
|                                                      |          |           |              |             |            |                         |   |
|                                                      |          |           |              |             |            |                         |   |
|                                                      |          |           |              |             |            |                         |   |
|                                                      |          |           |              |             |            |                         |   |
|                                                      |          |           |              |             |            |                         |   |
|                                                      |          |           |              |             |            |                         |   |
|                                                      |          |           |              |             |            |                         |   |
| To dir                                               | oct i    |           | bic VM c     | lick incide | or proce   |                         |   |
| 10 dir                                               | ect II   | iput to t | unis vivi, c | IICK INSIGE | e or press |                         |   |

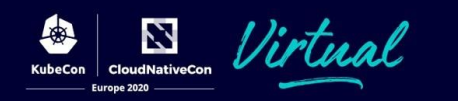

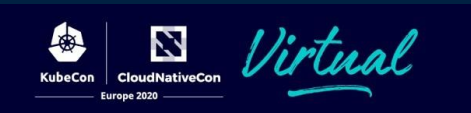

# Invoke network editor

We are going to edit VMnet8

We are changing the CIDR of this network to 192.168.99.0/24

- 1. Hit Change Settings button
- 2. Change the Subnet IP
- 3. Hit the DHCP Settings button

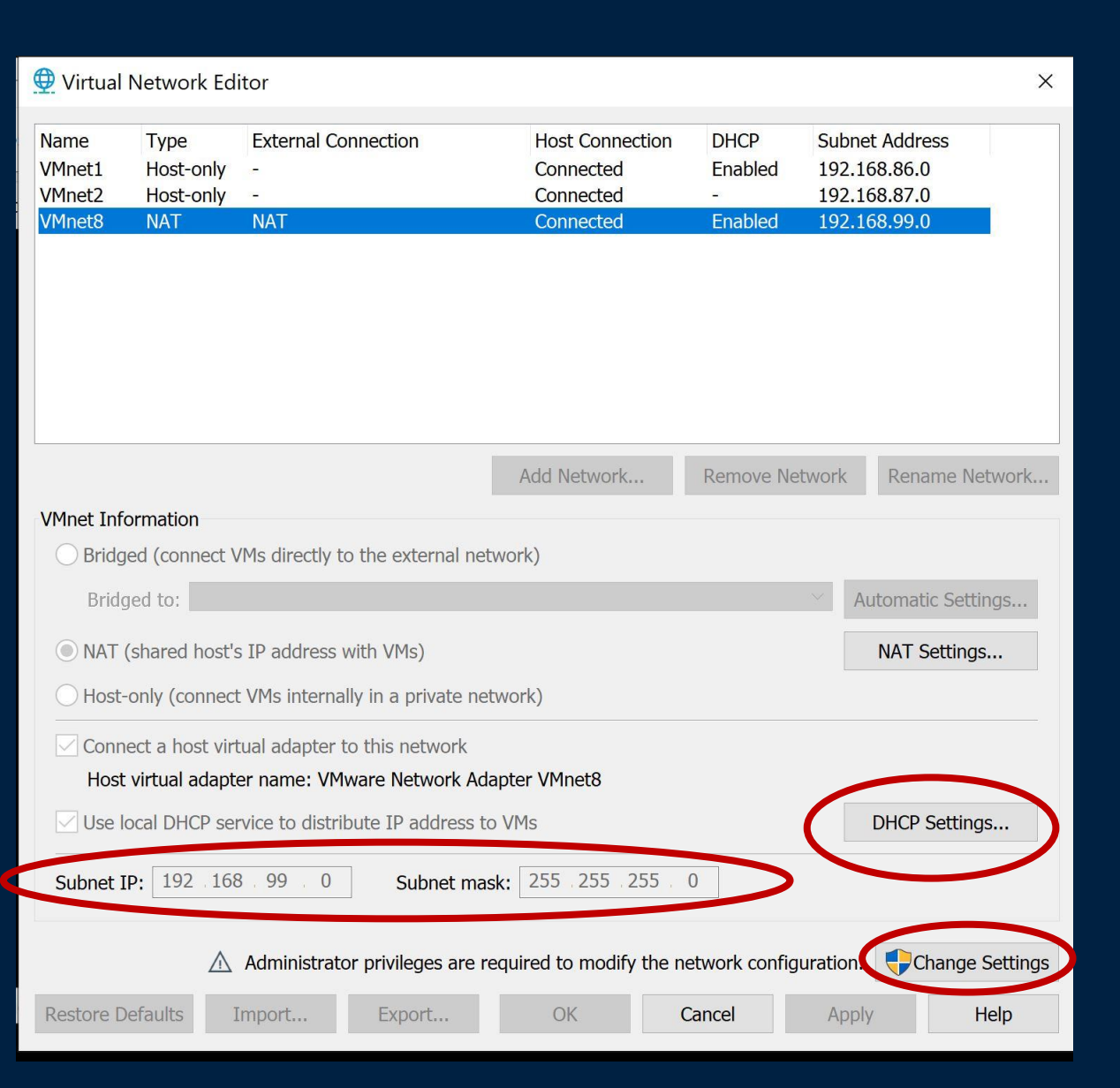

#### Invoke network editor We are going to edit VMnet8

# Change prefix of DHCP range to 192.168.99.x

| (                                                                                                    | ₽                                                                                                    | Virtual Network Edi                                     | itor                                                                                 |                  |                     |        |                    |                                                                | ×    |
|----------------------------------------------------------------------------------------------------|----------------------------------------------------------------------------------------------------|---------------------------------------------------------|--------------------------------------------------------------------------------------|------------------|---------------------|--------|--------------------|----------------------------------------------------------------|------|
|                                                                                                    | N∂<br>Vr<br>Vr                                                                                                    | DHCP Settings<br>Network:<br>Subnet IP:<br>Subnet model | vmnet8<br>192.168.99.0<br>255.255.255.0                                              |                  |                     | ×      | CP<br>bled<br>bled | Subnet Address<br>192.168.86.0<br>192.168.87.0<br>192.168.99.0 |      |
|                                                                                                    |                                                                                                    | Starting IP address:<br>Ending IP address:              | 192       168       99         192       168       99         192       168       99 | . 128            | >                   |        |                    |                                                                |      |
|                                                                                                    | VI                                                                                                    | Default lease time:<br>Max lease time:                  | Days:<br>0 •                                                                         | Hours:<br>0<br>2 | Minutes:<br>30<br>0 |        | ove Netw           | vork Rename Net                                                | work |
| OK     Cancel     Help     Automatic Setting       Image: NAT (shared host's IP address with VMs)     NAT Settings       Image: Host-only (connect VMs internally in a private network) |                                                                                                    |                                                         |                                                                                      |                  |                     |        |                    | gs                                                             |      |
|                                                                                                    | <ul> <li>Connect a host virtual adapter to this network</li> <li>Host virtual adapter name: VMware Network Adapter VMnet8</li> <li>Use local DHCP service to distribute IP address to VMs</li> <li>DHCP Settings</li> </ul> |                                                         |                                                                                      |                  |                     |        |                    |                                                                |      |
|                                                                                                    | Subnet IP:         192         168         99         0         Subnet mask:         255         255         0                                                                                                    |                                                         |                                                                                      |                  |                     |        |                    |                                                                |      |
| Administrator privileges are required to modify the network configuration.                                                                                                    |                                                                                                    |                                                         |                                                                                      |                  |                     |        |                    |                                                                |      |
|                                                                                                    | Re                                                                                                    | estore Defaults                                         | mport E                                                                              | xport            | ОК                  | Cancel |                    | Apply H                                                        | elp  |

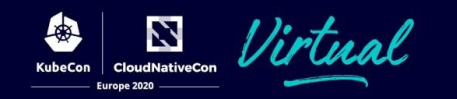

Step 5 – Start minikube – build and run a VM with Kubernetes installed

#### C:\>minikube start --alsologtostderr -v=8

\*Done! \_\_\_ubectl is now configured to use minikube ...

#### C:\>minikube status

minikube status minikube type: Control Plane host: Running kubelet: Running apiserver: Running kubeconfig: Configured

#### C:\>kubectl version

Client Version: version.Info{Major:"1", Minor:"18", GitVersion:"v1.18.6", GitCommit:"dff82dc0de47299ab66c83c626e08b245ab19037", GitTreeState:"clean", BuildDate:"2020-07-15T16:58:53Z", GoVersion:"go1.13.9", Compiler:"gc", Platform:"windows/amd64"} Server Version: version.Info{Major:"1", Minor:"18", GitVersion:"v1.18.6", GitCommit:"dff82dc0de47299ab66c83c626e08b245ab19037", GitTreeState:"clean", BuildDate:"2020-07-15T16:51:04Z", GoVersion:"go1.13.9", Compiler:"gc", Platform:"linux/amd64"}

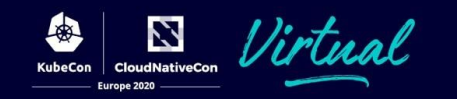

Step 6 – use Kubernetes

#### C:\>kubectl version

Client Version: version.Info{Major:"1", Minor:"18", GitVersion:"v1.18.6", GitCommit:"dff82dc0de47299ab66c83c626e08b245ab19037", GitTreeState:"clean", BuildDate:"2020-07-15T16:58:53Z", GoVersion:"go1.13.9", Compiler:"gc", Platform:"windows/amd64"} Server Version: version.Info{Major:"1", Minor:"18", GitVersion:"v1.18.6", GitCommit:"dff82dc0de47299ab66c83c626e08b245ab19037", GitTreeState:"clean", BuildDate:"2020-07-15T16:58:53Z", GoVersion: version.Info{Major:"1", Minor:"18", GitVersion:"v1.18.6", GitCommit:"dff82dc0de47299ab66c83c626e08b245ab19037", GitTreeState:"clean", BuildDate:"2020-07-15T16:51:04Z", GoVersion:"go1.13.9", Compiler:"gc", Platform:"linux/amd64"}

# C:\>minikube addons enable metallb C:\>minikube addons enable dashboard C:\>minikube addons list

| ADDON NAME           | PROFILE  | STATUS    |
|----------------------|----------|-----------|
| ambassador           | minikube | disabled  |
| dashboard            | minikube | enabled 🖌 |
| default-storageclass | minikube | enabled 🖌 |
| efk                  | minikube | disabled  |
| freshpod             | minikube | disabled  |
| gvisor               | minikube | disabled  |
| helm-tiller          | minikube | disabled  |
| ingress              | minikube | disabled  |
| ingress-dns          | minikube | disabled  |
| istio                | minikube | disabled  |
| istio-provisioner    | minikube | disabled  |
| kubevirt             | minikube | disabled  |
| logviewer            | minikube | disabled  |
| metallb              | minikube | enabled 🖌 |

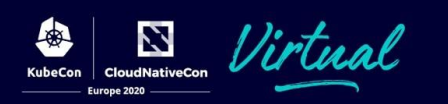

#### Configure load balancer using dashboard

#### C:\>minikube dashboard

| kubernetes                                         | Q Search +                                                                                                    | ¢ |
|----------------------------------------------------|----------------------------------------------------------------------------------------------------|---|
| $\equiv$ Config and Storage > Co                   | Config Maps > config                                                                                                    | Î |
| Pods<br>Replica Sets                               | Metadata                                                                                                    |   |
| Replication Controllers<br>Stateful Sets           | NameNamespaceCreatedAgeUIDconfigmetallb-systemAug 2, 20202 hours agod7e4c936-b119-440d-b056-1d70e7c644ea                                                    |   |
| Discovery and Load Balancing                       | Annotations kubectl.kubernetes.io/last-applied-configuration                                                                                                |   |
| Services                                           |                                                                                                    |   |
| Config and Storage                                 | Data                                                                                                    |   |
| Config Maps<br>Persistent Volume Claims<br>Secrets | <pre>1* { 2     "config": "address-pools: 3     - name: default 4     protocol: layer2 5     addresses: 6     - 192.168.99.105-192.168.99.120 7     "</pre> |   |
| Custom Resource Definitions                        | ° 3                                                                                                    |   |

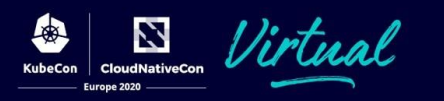

Deploy a service

Open a new command prompt session since the dashboard has the first one tied up

C:\>kubectl create deployment hello-minikube --image=k8s.gcr.io/echoserver:1.10

C:\>kubectl expose deployment hello-minikube --type=LoadBalancer --port=80 --targetport=8080

Find the service in the dashboard with an exposed URL link or get the load balancer hosted URL from the command line

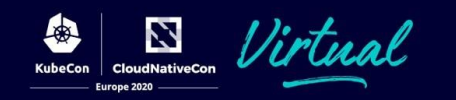

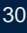

#### Kubernetes VMware User Group What is it?

Similar to SIGs and Working Groups - intended to serve the needs of users running Kubernetes on particular platforms.

The VMware User group is the first (and currently only) K8s UG for a platform - covers running K8s on all VMware hypervisors.

#### Why is this important?

#### Create community culture among our users

- Users can help each other
- Users can help us make Kubernetes better and strengthen user experience on our platforms:
  - Feature requests
  - Feedback + issue resolution

#### Who is involved?

Co-chairs

- Steven Wong, MAPBU CET
- Myles Gray, VMware Storage Tech Marketing, UK

#### **User Co-leads**

- Bryson Shepherd, Walmart
- Joe Searcy, T-Mobile

125+ Slack channel participants as of July 2020

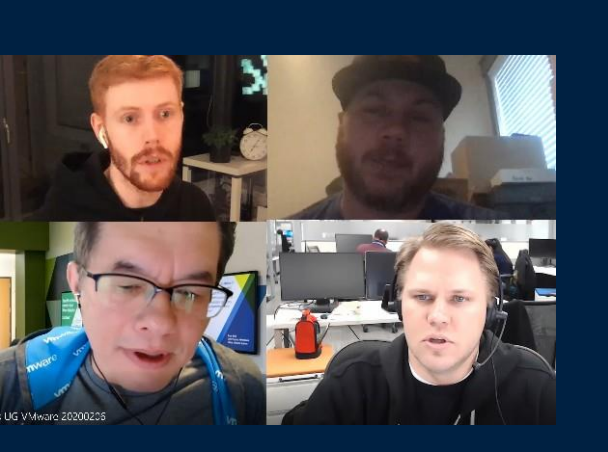

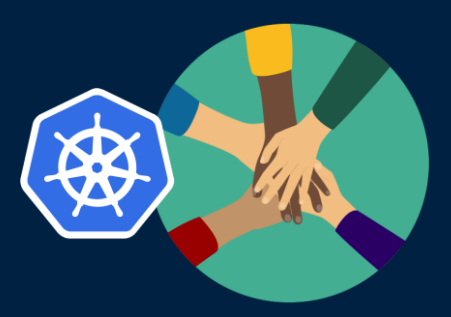

## Kubernetes VMware User Group

User Group Meeting: First Thursday each month 11am PT calendar <u>link</u>

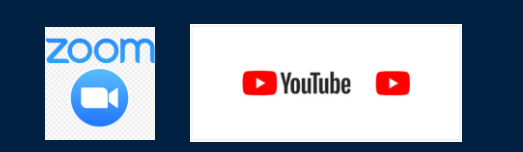

Link to join the group

groups.google.com/forum/#!forum/kubernetes-ug-vmware

Link to join Slack channel

https://kubernetes.slack.com/messages/ug-vmware

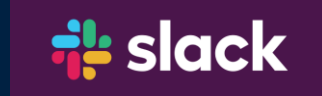

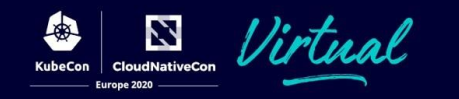

#### Speaker contact info

Deck link: <a href="https://sched.co/ZewL">https://sched.co/ZewL</a>

Some other related sessions:

Cloud Provider out of tree (next): <u>sched.co/ZeuY</u> K8s User experience (Thursday): <u>sched.co/Zeue</u> vSphere Cloud Provider (Thursday): <u>sched.co/ZevZ</u>

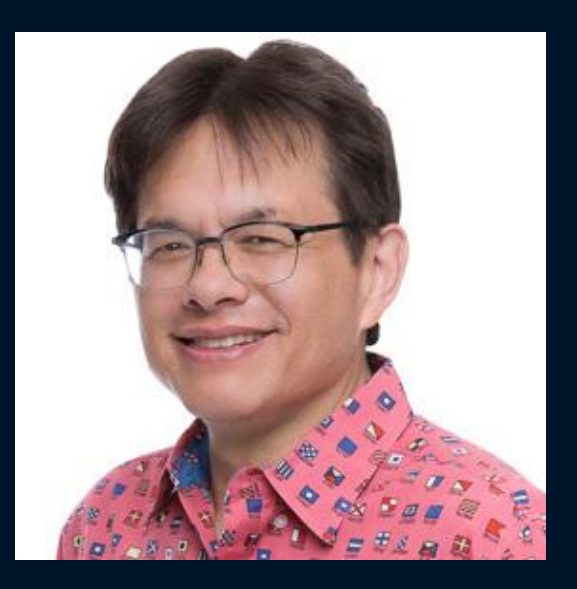

Steve Wong VMware @cantbewong

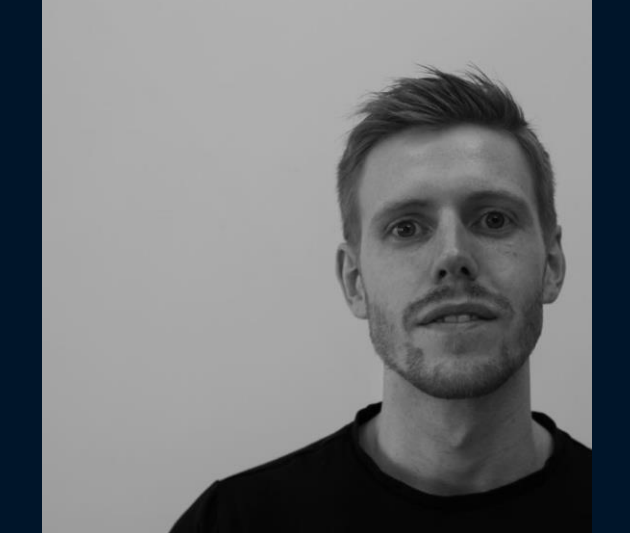

Myles Gray VMware

@mylesagray

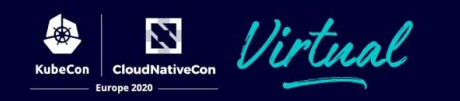

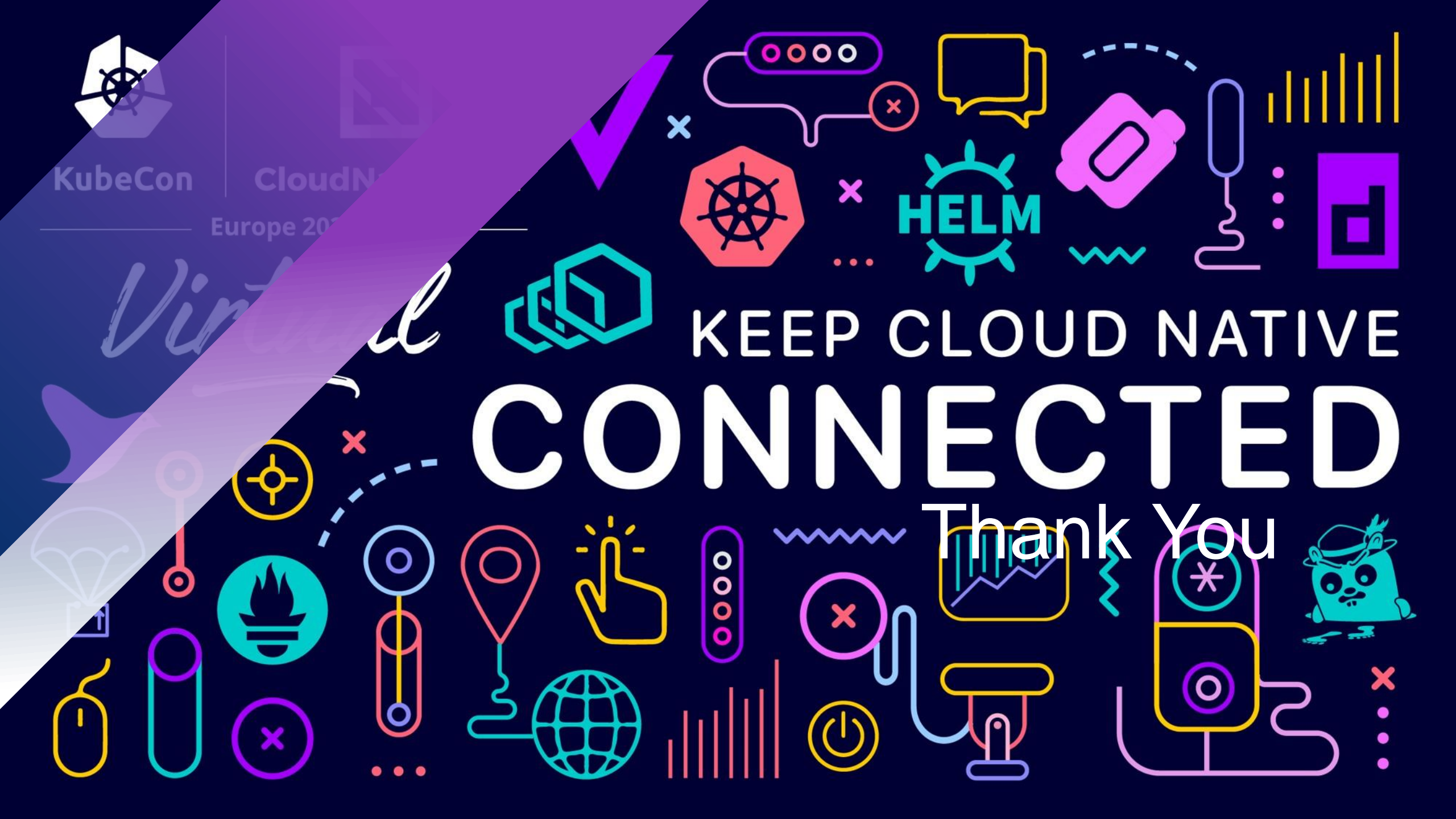